ManageEngine

# Migration from PostgreSQL database to MS SQL Server

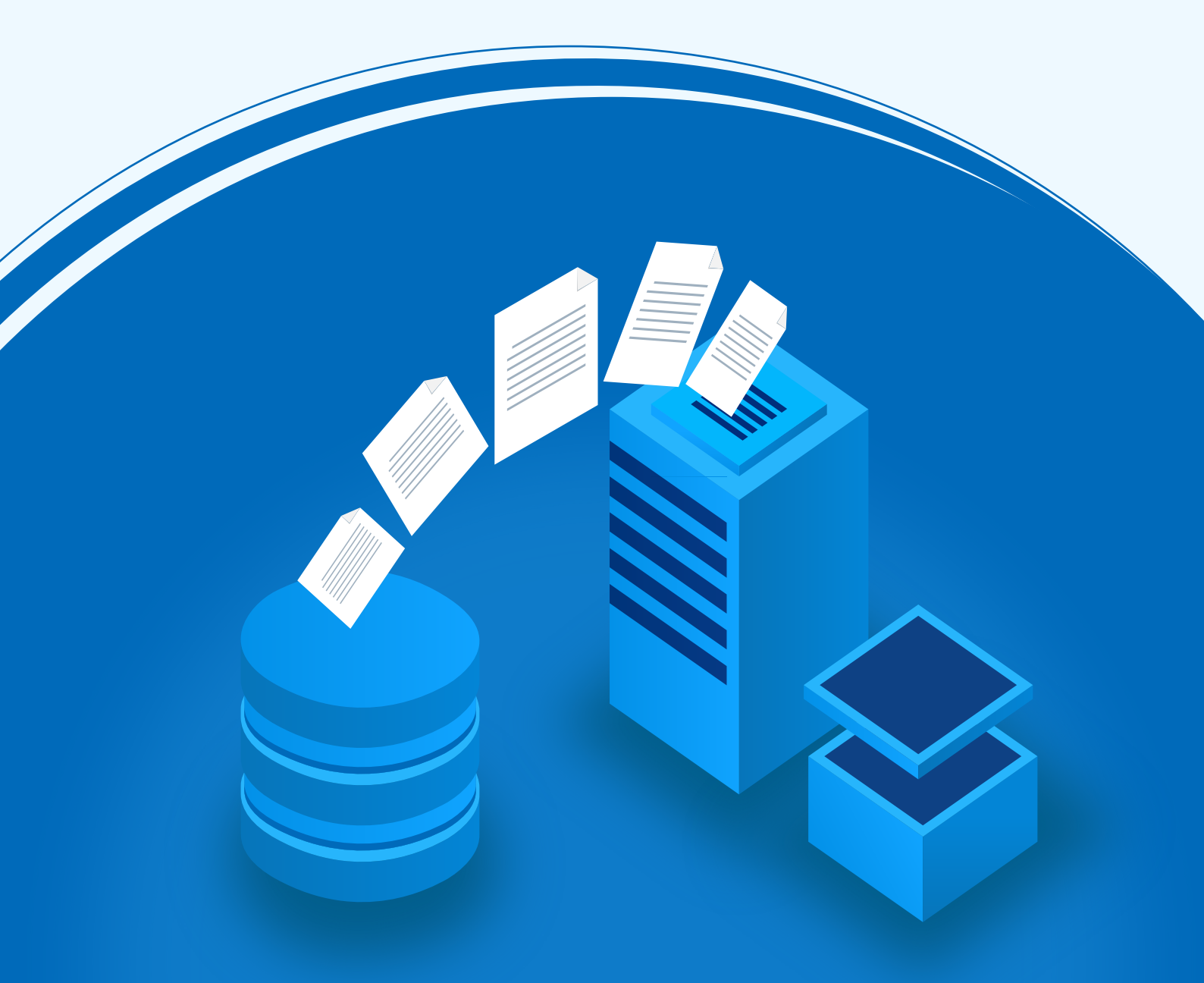

www.manageengine.com/active-directory-360/

## **Document Overview**

AD360 comes bundled with a PostgreSQL database to store product data. The solution also supports the usage of Microsoft SQL Server to store data and enables you to migrate product data from the built-in PostgreSQL to Microsoft SQL database. This guide will walk you through the database migration process.

Supported versions of Microsoft SQL Server: 2005, 2008 R2, 2012, 2014, 2016, 2017, 2019.

## Important points to remember

- Take a backup of the database before you proceed.
- It is suggested to apply the Windows service packs and cumulative updates recommended by Microsoft while migrating to Microsoft SQL Server.

## Prerequisites

- 1. The SQL Server browser must be up and running.
- 2. For SQL Server network configuration, TCP/IP protocol must be enabled.
- All the client protocols must be enabled.
   Refer to Appendix A for configuring prerequisites 1, 2, and 3.
- 4. Microsoft SQL Server access is delegated to a user with sysadmin and db\_owner permissions at the server and database levels respectively. For detailed instructions, refer to Appendix B.
- 5. Copy the bcp.exe and bcp.rll files from the directory where the SQL Server is installed and paste them in the AD360 bin folder (<AD360\_installed\_directory/bin).
  - a. Location of the bcp.exe file: <MSSQL\_installed\_folder>\Client SDK\ODBC\130\Tools\Binn\bcp.exe. For example, C:\Program Files\Microsoft SQL Server\Client SDK\ODBC\130\Tools\Binn\bcp.exe.
  - b. Location of the bcp.rll file: <MSSQL\_installed\_folder>\Client SDK\ODBC\130\Tools\Binn\Resources \1033\bcp.rll. For example, C:\Program Files\Microsoft SQL Server\Client SDK\ODBC\130\Tools \Binn\Resources\1033\bcp.rll

6. For migration to Microsoft SQL, please install the corresponding SQL Native Client in the AD360 machine as per the Microsoft SQL Server version.

| SQL Server<br>version   | Command Line<br>Utilities (cmdlnutils)                                 | Native Client<br>(ncli)                                                | ODBC Driver<br>(odbc)                                                  |
|-------------------------|------------------------------------------------------------------------|------------------------------------------------------------------------|------------------------------------------------------------------------|
| 2008                    | https://www.microsoft.com/<br>en-in/download/details.<br>aspx?id=44272 | https://www.microsoft.com<br>/en-in/download/details.<br>aspx?id=44272 | Not needed.                                                            |
| 2012                    | https://www.microsoft.com<br>/en-in/download/details.<br>aspx?id=29065 | https://www.microsoft.com<br>/en-in/download/details.<br>aspx?id=29065 | Not needed.                                                            |
| 2014                    | https://www.microsoft.com<br>/en-US/download/details.<br>aspx?id=53164 | Not needed.                                                            | https://www.microsoft.<br>com/en-in/download/<br>details.aspx?id=36434 |
| 2016, 2017,<br>and 2019 | https://www.microsoft.com<br>/en-us/download/details.<br>aspx?id=56833 | Not needed.                                                            | https://www.microsoft.<br>com/en-us/download/<br>details.aspx?id=56833 |

- 7. If firewall is enabled in the Microsoft SQL Server machine, the TCP and UDP ports must be opened.
- 8. If the Microsoft SQL server you wish to migrate to has **Force encryption** enabled, follow the steps mentioned below.
  - a. Convert your certificate to .cer format.
    - i. Open **IIS Manager** in the machine that hosts the SQL server you are migrating to.
    - ii. In the middle pane, click Server Certificates.
    - iii. Open the certificate you want to use, and click the **Details** tab.
    - iv. Click Copy to file.
    - v. Click **Next** in the *Certificate Export Wizard* that appears.
    - vi. In the Export Private Key screen, select No, do not export the private key, and click Next.
    - vii. In the Export File Format screen, select either **DER encoded binary X.509 (.CER)** or **Base-64** encoded X.509 (.CER), and click **Next**.
    - viii. Enter a name for the file and click Next, and then Finish.

b. Open **Command Prompt** and navigate to <Installation directory>\jre\bin. Use the command below to associate the certificate with the Java KeyStore.

keytool -import -v -trustcacerts -alias myserver -file <pathofthecert>\<certname>.cer
-keystore "..\lib\security\cacerts" -keypass changeit -storepass changeit -noprompt
where <pathofthecert> is the location where the certificate has been stored and <certname>
is the certificate name.

The certificate will be added to your Java KeyStore.

## Steps to migrate a database

Migrating data from AD360's PostgreSQL database to Microsoft SQL consists of the following two steps:

- 1. Backing up the AD360 database
- 2. Migrating PostgreSQL data to Microsoft SQL

### Backing up the AD360 database

You can skip this step if you are migrating the database of a new AD360 installation.

1. Navigate to <AD360 installation directory>\bin.

Note: By default, AD360 is installed in: C:\Program Files\ManageEngine\AD360

2. Run the backupDB.bat file as an administrator. Do not terminate until the process is finished.

**Note:** If you run the backupDB.bat in your local machine, the server needs to be stopped. But using the path – Admin > General Settings > Database Settings > Database Backup in AD360 product console, you can directly make online backup of database without stopping the product.

| This PC > OS (C:) > ManageEngine > AD360 > bin |                  |                    |      |  |  |
|------------------------------------------------|------------------|--------------------|------|--|--|
| ▲ Name                                         | Date modified    | Туре               | Size |  |  |
| adsf                                           | 02-10-2019 08:32 | File folder        |      |  |  |
| 📜 license                                      | 02-10-2019 08:32 | File folder        |      |  |  |
| 📜 tools                                        | 02-10-2019 08:32 | File folder        |      |  |  |
| 🗋 .lock                                        | 18-11-2019 17:44 | LOCK File          | 1 KB |  |  |
| ADSStartup                                     | 02-10-2019 08:25 | Windows Batch File | 2 KB |  |  |
| 🖲 app_ctl                                      | 02-10-2019 08:25 | Windows Batch File | 7 KB |  |  |
| length archive                                 | 02-10-2019 08:25 | Windows Batch File | 2 KB |  |  |
| S backupDB                                     | 02-10-2019 08:25 | Windows Batch File | 3 KB |  |  |
| 🔊 change_datadir_perm                          | 02-10-2019 08:25 | Windows Batch File | 3 KB |  |  |
| schangeDB                                      | 02-10-2019 08:25 | Windows Batch File | 1 KB |  |  |
| ChangelRE                                      | N2-10-2019 08-25 | Windows Ratch File | 1 KR |  |  |

3. Data in the default database of AD360 will be backed up and stored under <AD360 installation directory>\backup\ AD360\_Backup \_<Backup Date\_ Time> if you have taken an online backup. On performing an offline backup operation, data will be stored under <AD360 installation directory>\backup\ Offline Backup \_<Backup Time>.

### Migrating PostgreSQL data to Microsoft SQL

- 1. Open **Command Prompt** and navigate to <AD360 home>\bin where <AD360 home> is the location where the instance of AD360 is installed.
- 2. Stop AD360 by running **shutdown.bat**.
- 3. Run ChangeDB.bat.

| This PC > OS (C:) > ManageEngine > AD360 > bin |                  |                    |       |  |
|------------------------------------------------|------------------|--------------------|-------|--|
| ^ Name                                         | Date modified    | Туре               | Size  |  |
| adsf                                           | 02-10-2019 08:32 | File folder        |       |  |
| 📜 license                                      | 02-10-2019 08:32 | File folder        |       |  |
| 📜 tools                                        | 02-10-2019 08:32 | File folder        |       |  |
| lock                                           | 06-12-2019 10:51 | LOCK File          | 1 KB  |  |
| ADSStartup                                     | 02-10-2019 08:25 | Windows Batch File | 2 KB  |  |
| length app_ctl                                 | 02-10-2019 08:25 | Windows Batch File | 7 KB  |  |
| le archive                                     | 02-10-2019 08:25 | Windows Batch File | 2 KB  |  |
| sackupDB                                       | 02-10-2019 08:25 | Windows Batch File | 3 KB  |  |
| 🖲 change_datadir_perm                          | 02-10-2019 08:25 | Windows Batch File | 3 KB  |  |
| schangeDB                                      | 02-10-2019 08:25 | Windows Batch File | 1 KB  |  |
| ChangeJRE                                      | 02-10-2019 08:25 | Windows Batch File | 1 KB  |  |
| scompressLogFiles                              | 02-10-2019 08:25 | Windows Batch File | 1 KB  |  |
| ConvertSIDTOAccountName                        | 02-10-2019 08:25 | Application        | 52 KB |  |
| S copyMickeylite                               | 02-10-2019 08:25 | Windows Batch File | 2 KB  |  |

- 4. From the Select Database Server menu, select Microsoft SQL.
- 5. In the **DB Server Name/IP** and **Port fields**, enter the host name or IP address and the port number of the Microsoft SQL database server.
- 6. In the Select Server Instance field, select the SQL Server instance you want to use.
- 7. For Authentication, you can either use Windows credentials or a SQL Server user account.
  - a. If you want to use a **SQL Server user account**, then select SQL Server in the Authentication field, then enter the **Username** and **Password**.
  - b. If you want to use Windows Authentication, select **Windows** in the Authentication field, then enter the **Username** and **Password** of a Windows domain user account.

#### Note:

i. The user account entered must have permission to create a database in the selected Microsoft SQL Server.

ii. The bcp.exe and bcp.rll files must be manually moved to the AD360 bin folder as mentioned in the prerequisites section.

- 8. If the Microsoft SQL server you wish to migrate to has Force encryption on, select the check box against **SSL connection**.
- 9. Check the box next to Migrate Existing Data to copy the data from your old database to the new database.

**IMPORTANT:** Leave this box unchecked only if you want to change the database of a fresh installation of AD360 or its components.

- 10. Click Configure DB.
- 11. The Microsoft SQL server will be configured and you can view the status of the configuration once the action is complete.

## **Appendix A**

#### **Configuring Microsoft SQL Server**

If you already have a functional Microsoft SQL Server, then this step is not required. Follow the steps below to configure a new Microsoft SQL Server installation.

- 1. Open SQL Server Configuration Manager, or run compmgmt.msc in Command Prompt.
- 2. Go to SQL Server Services > SQL Server Browser. Make sure the SQL Server Browser is running.

| 📓 Sql Server Configuration Manager — 🗆 🗙           |                       |        |         |            |                   |            | × |           |
|----------------------------------------------------|-----------------------|--------|---------|------------|-------------------|------------|---|-----------|
| File Action View Help                              | File Action View Help |        |         |            |                   |            |   |           |
| (= -) 2   []         0 0 0 C                       |                       |        |         |            |                   |            |   |           |
| SQL Server Configuration Manager (Local)           | Name                  | S      | State   | Start Mode | Log On As         | Process ID |   | Service ' |
| SQL Server Services                                | SQL Server (N         | MSS S  | Stopped | Automatic  | NT AUTHORITY\NE   | 0          |   | SQL Sen   |
| SOL Native Client 11.0 Configuration (3201         | SQL Server (A         | M66 6  | Stoppod | Automatic  | NT Service\MSSQL  | 0          |   | SQL Sen   |
| SOL Server Network Configuration                   | 🚯 SQL Serv 📃          | Start  |         | Manual     | NT AUTHORITY\LO   | 58824      |   |           |
| SOL Native Client 11.0 Configuration               | SQL Serv S            | Stop   |         | Manual     | NT Service\SQLSER | 314928     |   | SQL Age   |
| , <u>, , ,</u> , oge haare enere nie conniguration |                       | Pause  |         |            |                   |            |   |           |
|                                                    |                       | Resum  | ne      |            |                   |            |   |           |
|                                                    |                       | Restar | t       |            |                   |            |   |           |
|                                                    |                       | Prope  | erties  |            |                   |            |   |           |
|                                                    |                       | Help   |         |            |                   |            |   |           |
|                                                    |                       |        |         |            |                   |            |   |           |
|                                                    |                       |        |         |            |                   |            |   |           |
|                                                    |                       |        |         |            |                   |            |   |           |
|                                                    |                       |        |         |            |                   |            |   |           |
|                                                    |                       |        |         |            |                   |            |   |           |

- 3. Go to SQL Server Network Configuration and double-click Protocols for <Instance \_Name>.
- 4. Click TCP/IP protocol, and enable it.
- 5. Restart the SQL Server Service for the changes to take effect.

**Note:** SQLEXPRESS is the instance name provided while configuring Microsoft SQL Server in general, however, it can be changed. This name will be used for reference.

6. Go back to SQL Server Configuration Manager. In the left pane:

a. Navigate to **SQL Server Network Configuration > Protocols for SQLEXPRESS**, and enable all the protocols.

b. Navigate to SQL Native Client Configuration > Client Protocols, and enable all the protocols.

## **Appendix B**

#### **Delegating Microsoft SQL Server access to users**

It's necessary to add a login for users to access the configured Microsoft SQL Server either using Windows Authentication or SQL Server Authentication. However, it's not mandatory to create a new login. You can use existing service accounts too. If there are none, then follow the steps given below to create a New Login and equip the user with the necessary permissions.

- 1. Log in to SQL Server Management Studio.
- 2. In the left pane, navigate to Machine Name > SQLEXPRESS > Security > Logins.
- 3. Right-click on Logins, and select New Login.
- 4. Provide a Login Name, and choose whether to use Windows Authentication or SQL Server Authentication.

i. If you choose **Windows Authentication**, enter the Windows NT name of the user to whom access must be granted.

ii. If you choose **SQL Server Authentication**, you will be prompted to create a new **Username** and **Password**.

5. The new user must have the **sysadmin** role in the server level and **db\_owner** role in the database level. Follow these steps to provide the sysadmin and db\_owner role permission:

- a. Navigate to Machine Name > SQLEXPRESS > Security > Logins.
- b. Right-click the user and select Properties.
- c. Go to Server Roles, select the sysadmin check box, and click OK.

d. Go to **User Mapping** in the left pane. In the **Users mapped to this login** list, check the database and in the **Database role membership** for list, select **db\_owner**, and click **OK**.

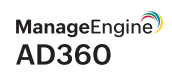

| 😓 Microsoft SQL Server Management Studio |                                                                                              |                               |                            |                    |                |        |  |
|------------------------------------------|----------------------------------------------------------------------------------------------|-------------------------------|----------------------------|--------------------|----------------|--------|--|
| <u>Eile E</u> dit <u>V</u> iew <u>I</u>  | 🛛 📲 Login - New                                                                              |                               |                            |                    |                |        |  |
| 🗄 🔔 New Query 🛛 🚺                        | Select a page                                                                                | 🖾 Script 👻 🔀 Help             |                            |                    |                |        |  |
| Object Explorer                          | Server Roles                                                                                 | Users mapped to this login:   |                            |                    |                |        |  |
| 🖃 🔥 localhost (SOL S                     | Securables                                                                                   | Мар                           | Database                   | User               | Default Schema |        |  |
| 🛨 🚞 Databases                            | 🚰 Status                                                                                     |                               | master                     |                    |                |        |  |
| E 📄 Security                             |                                                                                              |                               | model                      |                    |                |        |  |
| + 🔁 Logins                               |                                                                                              |                               | msdb                       |                    |                |        |  |
| E Server F      Credent                  |                                                                                              |                               | ReportServer               |                    |                |        |  |
| E Server Obje                            |                                                                                              |                               | ReportServerTempDB         |                    |                |        |  |
| 🛨 🧰 Replication                          |                                                                                              |                               | SharedServices1_DB         |                    |                |        |  |
| 🛨 🚞 Managemen                            |                                                                                              |                               | SharedServices1_Search     |                    |                |        |  |
| Description :                            |                                                                                              |                               | SharePoint_AdminContent    |                    |                |        |  |
| Di SQL Server (                          |                                                                                              | V                             | SharePoint_Config          | JohnSmith          |                |        |  |
|                                          |                                                                                              | 1                             |                            |                    |                |        |  |
|                                          | Guest account enabled for: SharePoint_Config Database tole membership for: SharePoint_Config |                               |                            |                    |                |        |  |
|                                          | Connection                                                                                   | db_a                          | ccessadmin                 |                    |                |        |  |
|                                          | Server:<br>localhost                                                                         | □ db_b<br>□ db_d              | ackupoperator<br>atareader |                    |                |        |  |
|                                          | Connection                                                                                   |                               | atawriter<br>dladmin       |                    |                |        |  |
|                                          |                                                                                              | db_d                          | enydatareader              |                    |                |        |  |
|                                          | View connection properties                                                                   | db_d                          | enydatawriter              |                    |                |        |  |
|                                          |                                                                                              | ✓ db_o                        | wner                       | Section Section Se | - 21점 24 성 24  |        |  |
| Ready                                    | Progress                                                                                     | ✓ public                      | contydonin<br>C            |                    |                |        |  |
|                                          | Ready                                                                                        | WSS_Content_Application_Pools |                            |                    |                |        |  |
|                                          |                                                                                              |                               |                            |                    | ОК             | Cancel |  |

Note: For details about user roles, refer to the following documents: For Server-Level Roles: http://msdn.microsoft.com/en-us/library/ms188659.aspx For Database-Level Roles: http://msdn.microsoft.com/en-us/library/ms189121.aspx

In general, the configured account needs one of these three sets of privileges to complete the migration process successfully.

|       | Required database role                                                 | Required permissions                                                                                                    |
|-------|------------------------------------------------------------------------|----------------------------------------------------------------------------------------------------|
| Set 1 | db_owner                                                               | Not required                                                                                                    |
| Set 1 | db_datareader,<br>db_datawriter,<br>db_ddladmin,<br>db_backupoperator. | Not required                                                                                                    |
| Set 3 | db_ddladmin                                                            | ALTER ANY TABLE,<br>ALTER ANY AGGREGATE,<br>ALTER ANY DEFAULT,<br>ALTER ANY FUNCTION,<br>ALTER ANY PROCEDURE,<br>ALTER ANY QUEUE,<br>ALTER ANY QUEUE,<br>ALTER ANY RULE,<br>ALTER ANY SYNONYM,<br>ALTER ANY SYNONYM,<br>ALTER ANY VIEW,<br>ALTER ANY VIEW,<br>ALTER ANY VIEW,<br>ALTER ANY KI SCHEMA<br>COLLECTION,<br>ALTER ANY REFERENCES,<br>CONTROL ON<br>CERTIFICATE::[ZOHO_CERT]<br>TO [user],<br>CONTROL ON SYMMETRIC<br>KEY::[##MS_DatabaseMasterKey##]<br>TO [user],<br>CONTROL ON SYMMETRIC<br>KEY::[ZOHO_SYMM_KEY] |
|       |                                                                        | ALTER ANY QUEUE,<br>ALTER ANY RULE,<br>ALTER ANY SYNONYM,<br>ALTER ANY SYNONYM,<br>ALTER ANY TYPE,<br>ALTER ANY VIEW,<br>ALTER ANY XML SCHEMA<br>COLLECTION,<br>ALTER ANY REFERENCES,<br>CONTROL ON<br>CERTIFICATE::[ZOHO_CERT]<br>TO [user],<br>CONTROL ON SYMMETRIC<br>KEY::[##MS_DatabaseMasterKey##]<br>TO [user],<br>CONTROL ON SYMMETRIC<br>KEY::[ZOHO_SYMM_KEY]<br>TO [user]                                                                                                    |

#### Important:

Please note that you must have the db\_owner permission while migrating PostgreSQL to Microsoft SQL for the first time. After a successful migration, you can revoke the db\_owner permission for the account, and provide the set 2 or set 3 permissions.

#### **Our Products**

Log360 | ADManager Plus | ADAudit Plus | ADSelfService Plus Exchange Reporter Plus | RecoveryManager Plus

## ManageEngine

ManageEngine AD360 is a unified identity and access management (IAM) solution that helps manage identities, secure access, and ensure compliance. It comes with powerful capabilities like automated identity life cycle management, access certification, risk assessment, secure single sign-on, adaptive MFA, approval-based workflows, UBA-driven identity threat protection and historical audit reports of AD, Exchange Server and Microsoft 365. AD360's intuitive interface and powerful capabilities make it the ideal solution for your IAM needs, including fostering a Zero Trust environment.

For more information, please visit www.manageengine.com/active-directory-360/.

\$ Get Quote

**±** Download